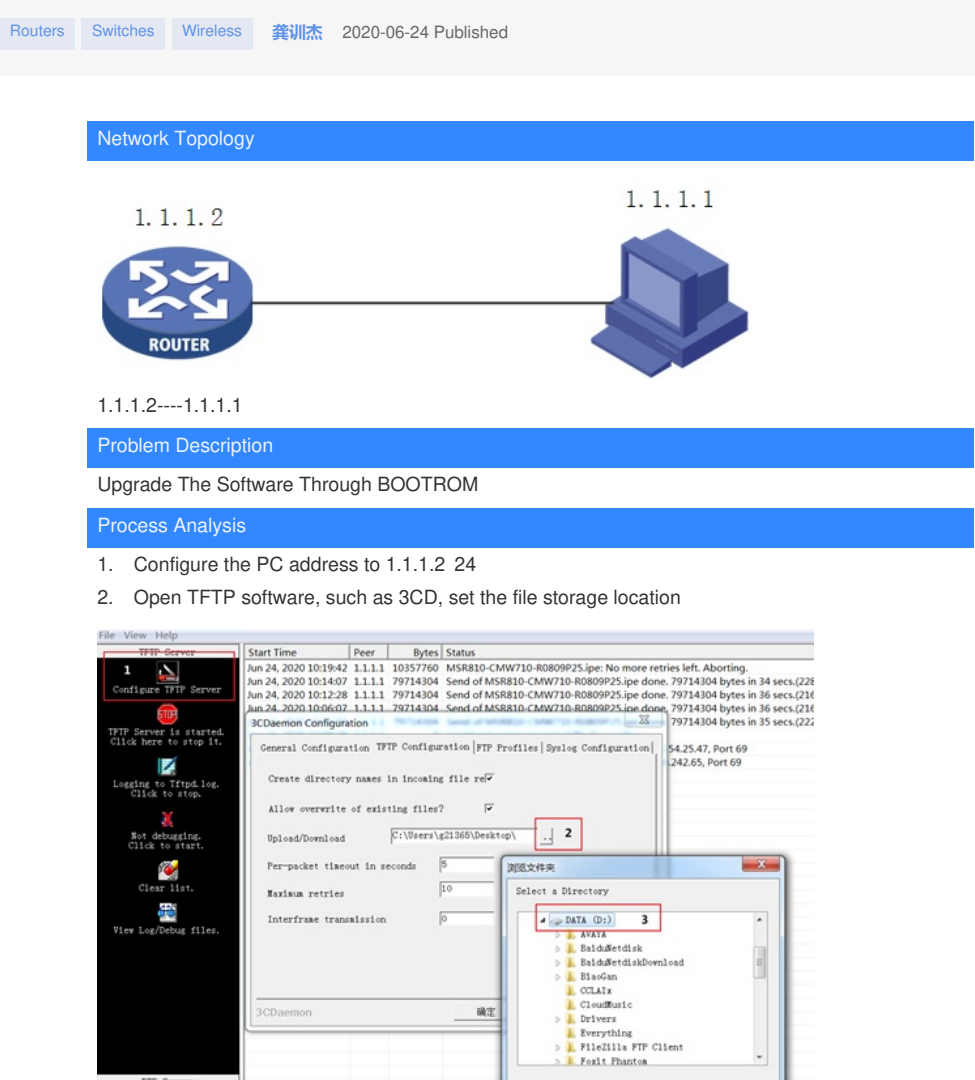

display version to check the version of the device.
 [MSR810]dis version
 H3C Comware Software, Version 7.1.064, Release 0707P24
 Copyright (c) 2004-2020 New H3C Technologies Co., Ltd. All rights reserved.
 H3C MSR810 uptime is 0 weeks, 0 days, 0 hours, 4 minutes

4. Restart the device, and long press Ctrl+B when restarting the device to enter the bootrom.

## reboot

Start to check configuration with next startup configuration file, please wait......DONE! This command will reboot the device. Continue? [Y/N]:Y Now rebooting, please wait... %Jan 1 00:09:47:099 2011 MSR810 DEV/5/SYSTEM\_REBOOT: System is rebooting now. @ System is starting... Press Ctrl+D to access BASIC-BOOTWARE MENU Booting Normal Extended BootWare

\* H3C MSR810 BootWare, Version 1.61 \*

Copyright (c) 2004-2019 New H3C Technologies Co., Ltd.

Compiled Date : May 5 2019 CPU ID : 0xa CPU L1 Cache : 32KB CPU L2 Cache : 256KB Memory Type : DDR3 SDRAM Memory Size : 1024MB Flash Size : 256MB PCB Version : 2.0

BootWare Validating... Press Ctrl+B to access EXTENDED-BOOTWARE MENU...

Password recovery capability is enabled. Note: The current operating device is flash Enter < Storage Device Operation > to select device.

|                                                                                                    | ===    |
|----------------------------------------------------------------------------------------------------|--------|
| <1> Boot System  <2> Enter Serial SubMenu  <3> Enter Ethernet SubMenu  <4> File Control  <5> Restore to Factory Default Configuration  <6> Skip Current System Configuration  <7> BootWare Operation Menu  <8> Skip Authentication for Console Login  <9> Storage Device Operation  <0> Reboot                            |        |
| Ctrl+Z: Access EXTENDED ASSISTANT MENU<br>Ctrl+C: Display Copyright<br>Ctrl+F: Format File System<br>Enter your choice(0-9): <b>3</b>                                                                                                    |        |
| INote:the operating device is flash                  <1> Download Image Program To SDRAM And Run                  <2> Update Main Image File                  <3> Update Backup Image File                  <4> Download Files(*.*)                  <5> Modify Ethernet Parameter                  <0> Exit To Main Menu | I      |
| Enter your choice(0-5): 5                                                                                                    |        |
| INote:         "." = Clear field.                               "-" = Go to previous field.                               Ctrl+D = Quit.                                                                                                    |        |
| Protocol (FTP or TFTP) :tftp<br>Load File Name :MSR810-CMW710-R0809P25.ipe<br>Target File Name :MSR810-CMW710-R0809P25.ipe<br>Server IP Address :1.1.1.2<br>Local IP Address :1.1.1.1<br>Subnet Mask :255.255.255.0<br>Gateway IP Address :1.1.1.2                                                                        | :<br>: |

Note:the operating device is flash||<1> Download Image Program To SDRAM And Run||<2> Update Main Image File||<3> Update Backup Image File||<4> Download Files(\*.\*)|

- |<5> Modify Ethernet Parameter
- |<0> Exit To Main Menu

| • |  |  |  |
|---|--|--|--|
|   |  |  |  |

| Enter  | vour | choice  | (0-5): | 2 |
|--------|------|---------|--------|---|
| Lincor | your | 0110100 | (0,0). | _ |

Loading.....

.....Done.

79714304 bytes downloaded!

Image file msr810-cmw710-boot-r0809p25.bin is self-decompressing... Saving file flash:/msr810-cmw710-boot-r0809p25.bin .....Done. Image file msr810-cmw710-system-r0809p25.bin is self-decompressing...

Saving file flash:/msr810-cmw710-system-r0809p25.bin

\_\_\_\_\_

 Note:the operating device is flash
 |

 |<1> Download Image Program To SDRAM And Run

 |<2> Update Main Image File
 |

 |<3> Update Backup Image File
 |

 |<4> Download Files(\*.\*)
 |

 |<5> Modify Ethernet Parameter
 |

|<0> Exit To Main Menu | |

------

\_\_\_\_\_

Enter your choice(0-5): 0

| <1> Boot System                              |   |  |
|----------------------------------------------|---|--|
| <2> Enter Serial SubMenu                     |   |  |
| <3> Enter Ethernet SubMenu                   |   |  |
| <4> File Control                             |   |  |
| <5> Restore to Factory Default Configuration |   |  |
| <6> Skip Current System Configuration        |   |  |
| <7> BootWare Operation Menu                  |   |  |
| <8> Skip Authentication for Console Login    |   |  |
| <9> Storage Device Operation                 |   |  |
| <pre> &lt;0&gt; Reboot</pre>                 | I |  |
| Ctrl+Z: Access EXTENDED ASSISTANT MENU       |   |  |

Ctrl+C: Display Copyright

Ctrl+F: Format File System

Enter your choice(0-9): 1

Loading the main image files...

Loading file flash:/msr810-cmw710-system-r0809p25.bin.....

.....Done.

Loading file flash:/msr810-cmw710-security-r0809p25.bin....Done.

Loading file flash:/msr810-cmw710-voice-r0809p25.bin...Done.

Loading file flash:/msr810-cmw710-data-r0809p25.bin.....Done.

Loading file flash:/msr810-cmw710-wifidog-r0809p25.bin...Done.

Loading file flash:/msr810-cmw710-wwd-r0809p25.bin...Done.

Loading file flash:/msr810-cmw710-boot-r0809p25.bin......Done.

Image file flash:/msr810-cmw710-boot-r0809p25.bin is self-decompressing.....

Done.

System image is starting...

Cryptographic algorithms tests passed.

Line con0 is available.

Press ENTER to get started.

%Jan 1 00:03:24:378 2011 MSR810 SHELL/5/SHELL\_LOGIN: Console logged in from con0.

display version

H3C Comware Software, Version 7.1.064, Release 0809P25 Copyright (c) 2004-2020 New H3C Technologies Co., Ltd. All rights reserved. H3C MSR810 uptime is 0 weeks, 0 days, 0 hours, 3 minutes

Solutio

NULL

附件下载: boot.rar